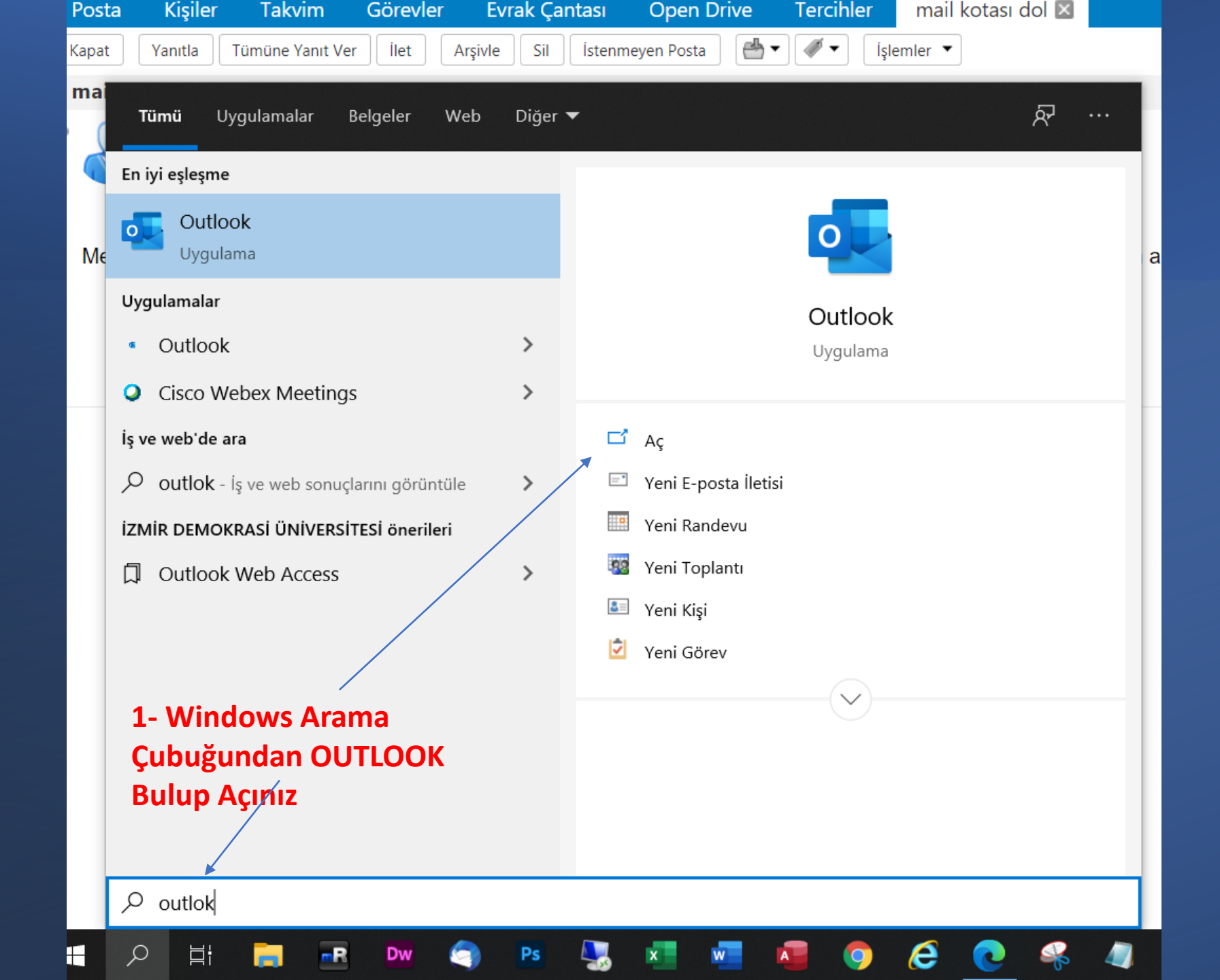

| Dosya Giriş Gond   | er/Al Gor  | unum Yardim Acrobat                                                                                   |                         |               |         |
|--------------------|------------|----------------------------------------------------------------------------------------------------|-------------------------|---------------|---------|
| 🖄 Yeni E-posta 🕞   | 🔁 Yeni Toj | plantı 🛍 ~ 🖻 🗳 - 🥎 $\longrightarrow$ $\rightarrow$ 🔁 Ta                                               | aşı: ? 🗸 🖌 🖒 Okunma     | dı/Okundu 🚦 🗸 | ┡ ╴ 💾 ╴ |
| ∽Sık Kullanılanlar | <          | <mark>Odaklanmış</mark> Diğer                                                                         | Tarih ile 🗸 ↑           |               |         |
| Gelen Kutusu       | 1412       | <b>Diğer: Yeni iletiler (197)</b><br>Microsoft Stream. MvAnalytics. Teams'de veni bir iletiniz var. I | Microsoft 365 Message C |               |         |
| Taslaklar          |            | ✓ Bugün                                                                                               |                         |               |         |
| Silinmiş Öğeler    | 139        | Microsoft 365 Message Center<br>Message Center Major Change Update Notification                       | 07:33                   |               |         |
| > @uzem            | .idu.ed    |                                                                                                    |                         |               |         |
|                    |            | Microsoft 365 Message Center<br>Message Center Major Change Update Notification                       | 00:49                   |               |         |
| 2- Açılan Ekranda  | a Menüler  | den                                                                                                   |                         |               |         |
| Dosyayı Tıklayını  | Z          | ∨ Dün                                                                                                 |                         |               |         |
|                    |            | Microsoft 365 Message Center<br>Message Center Major Change Update Notification                       | Per 18:12               |               |         |
|                    |            | Microsoft 365 Message Center<br>Message Center Major Change Update Notification                       | Per 10:03               |               | İI      |
|                    |            | ∨ Çarşamba                                                                                            |                         |               |         |
|                    |            | Microsoft Azure<br>User at risk detected<br>See your report.                                          | Çar 10:15               |               |         |
|                    |            | Microsoft Azure<br>User at risk detected                                                              | Çar 9:02                |               |         |

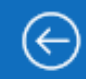

**3-** ⊦

Me

Aya

# Hesap Bilgileri

| ŵ                    | Bilgi                                                         |                        |                        |                                                                                                    |                                                                                                    |                                      |                                                                                           |                                                                      |
|----------------------|---------------------------------------------------------------|------------------------|------------------------|----------------------------------------------------------------------------------------------------|----------------------------------------------------------------------------------------------------|--------------------------------------|-------------------------------------------------------------------------------------------|----------------------------------------------------------------------|
|                      | Aç ve Dışarı<br>Aktar                                         |                        | <b>BR</b><br>+ Hesa    | ap Ekle                                                                                                    |                                                                                                    |                                      |                                                                                           | •                                                                    |
|                      | Farklı Kaydet                                                 |                        | (                      | $\sum_{i=1}^{n}$                                                                                            | Hesap Ayarla<br>Bu hesabın ayarları                                                                                                    | I <b>II</b><br>nı değiştirir         | n veya daha fazla bağlantı                                                                |                                                                      |
|                      | Adobe PDF<br>olarak Kaydet                                    |                        | H<br>Aya               | lesap<br>arları ~                                                                                           | oluşturun.<br>Bu hesaba web                                                                                                    | üzerinden                            | n erişin.                                                                                 |                                                                      |
|                      | Ekleri Kaydet                                                 |                        | 2                      | H <u>e</u> sap Ayar<br>Hesap ekley<br>bağlantı aya                                                          | <b>rları</b><br>⁄in ve kaldırın ya da var<br>arlarını değiştirin.                                                                            | olan                                 | <u>:om/owa/uzem.idu.edu.tr/</u><br>look uygulamasını ücretsiz edinir                      | <u>L</u>                                                             |
| 8- H<br>Vler<br>Ayaı | Yazdır<br>esap Ayarları<br>nüsünden Tekr<br>rlarını Tıklıyoru | Açılır<br>ar Hes<br>uz | یک<br>ap2 <sup>Q</sup> | Hesap <u>A</u> dı v<br>Hesap adı v<br>gibi temel h<br><u>T</u> emsilci Eri<br>Başka kişiler<br>ve yanıtlama | ve Eşitleme Seçenekler<br>ve klasör eşitleme ayarla<br>nesap ayarlarını güncell<br><b>işimi</b><br>re sizin adınıza öğeleri<br>a izni verin. | <b>ri</b><br>arı<br>eştirin.<br>alma | Yeri Dışında)<br>ığunuzda ya da e-posta iletilerini<br>kişileri bilgilendirmek için otoma | <u>Değiştir</u><br>yanıtlamak için uygun<br>ıtik yanıtları kullanın. |
|                      |                                                               |                        |                        | <u>Adres Defte</u><br>Genel Adres<br>indirin.                                                               | <b>erini İndir</b><br>s Defteri'nin bir kopyası                                                                                              | nı                                   | 'l<br>arşivlemeden yararlanarak posta                                                     | kutunuzun boyutunu                                                   |
|                      |                                                               |                        |                        | Mobil Bildi                                                                                                 | rimleri Vönet                                                                                                    |                                      |                                                                                           |                                                                      |

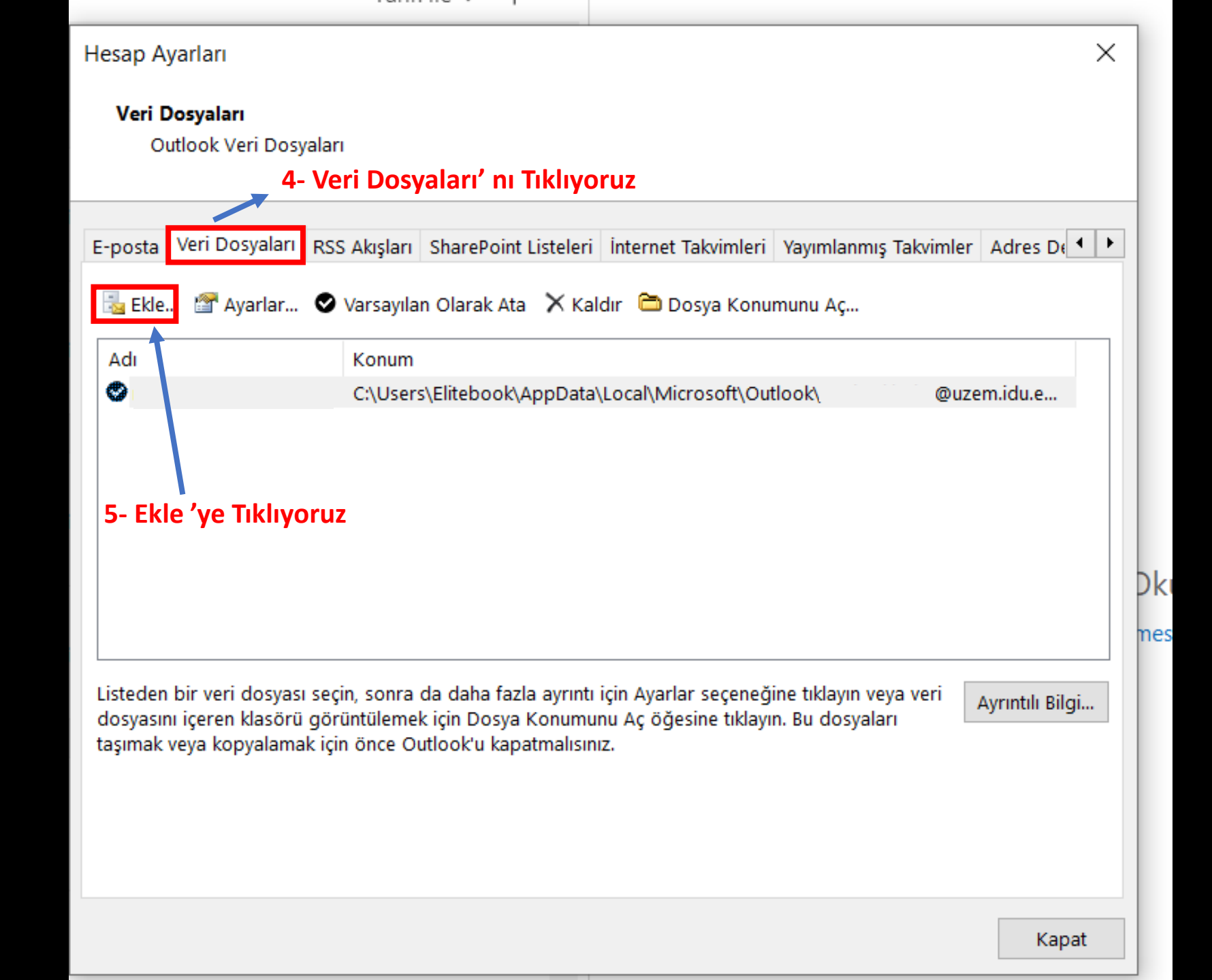

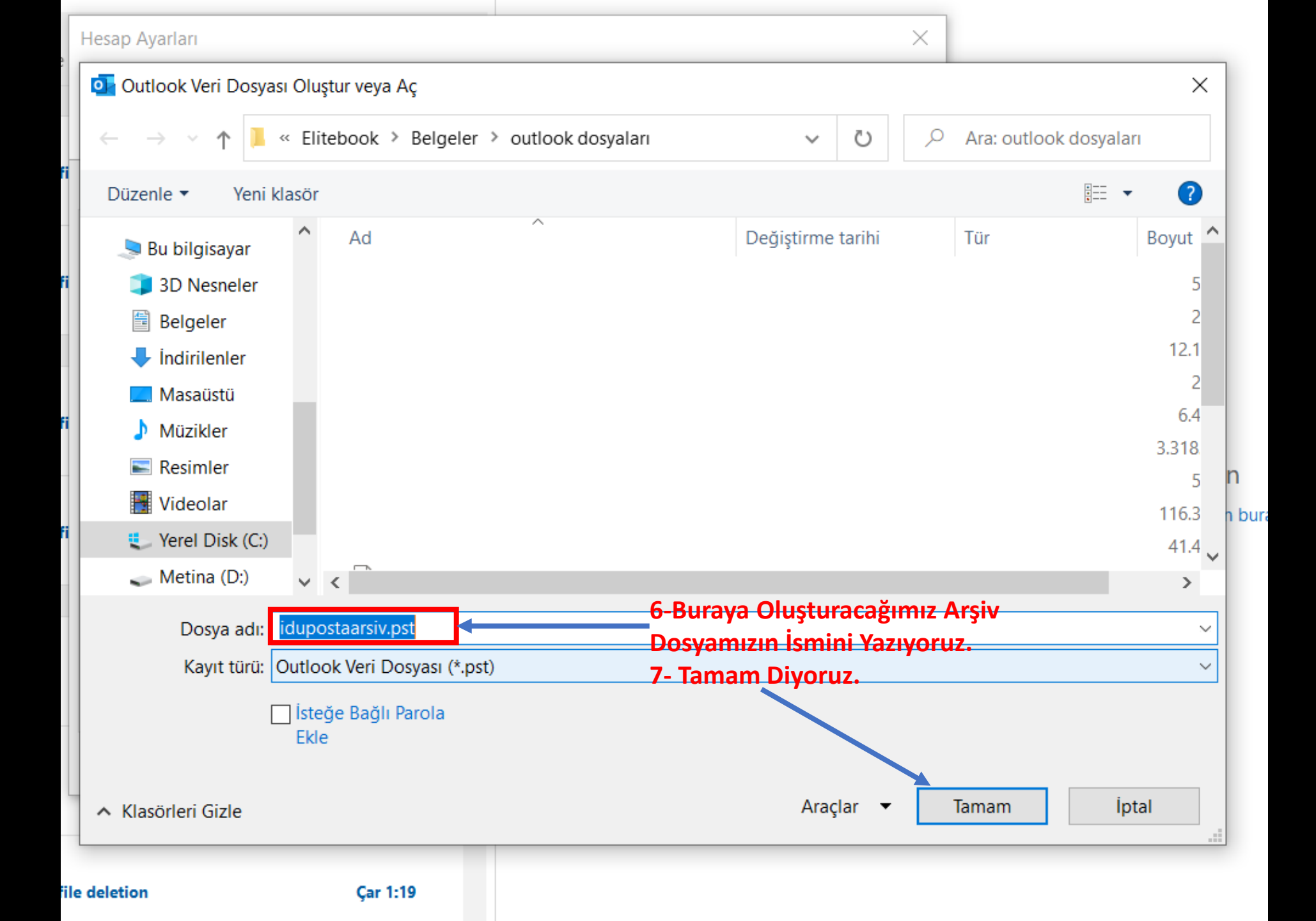

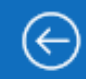

# Hesap Bilgileri

| 🏠 Bilgi                                      |                                                  |                                                                                                   |                                                                           |
|----------------------------------------------|--------------------------------------------------|---------------------------------------------------------------------------------------------------|---------------------------------------------------------------------------|
| Aç ve Dışarı<br>Aktar                        | + Hesap Ekle                                     |                                                                                                   | -                                                                         |
| Farklı Kaydet                                | Hesan                                            | Hesap Ayarları<br>Bu hesabın ayarlarını değiştir                                                  | in veya daha fazla bağlantı                                               |
| Adobe PDF<br>olarak Kaydet                   | Ayarları ~                                       | <ul> <li>Bu hesaba web üzerinde</li> </ul>                                                        | n erişin.                                                                 |
| Ekleri Kaydet                                | Hesap Aya<br>Hesap ekley<br>bağlantı ay          | <b>rları</b><br>yin ve kaldırın ya da var olan<br>arlarını değiştirin.                            | com/owa/uzem.idu.edu.tr/<br>look uygulamasını ücretsiz edinin.            |
| Yazdır<br>8- Hesan Avarları Açılı            | Hesap <u>A</u> dı<br>Hesap adı v<br>gibi temel k | <b>ve Eşitleme Seçenekleri</b><br>ve klasör eşitleme ayarları<br>hesap ayarlarını güncelleştirin. | Yeri Dışında)<br>ığunuzda ya da e-posta iletilerini yanıtlamak için uygun |
| Menüsünden Tekrar H<br>Ayarlarını Tıklıyoruz | lesap<br>ve yanıtlam                             | <b>işimi</b><br>re sizin adınıza öğeleri alma<br>a izni verin.                                    | kişileri bilgilendirmek için otomatik yanıtları kullanın.                 |
|                                              | Adres Deft<br>Genel Adres<br>indirin.            | s <b>erini İndir</b><br>s Defteri'nin bir kopyasını                                               | 'l<br>arşivlemeden yararlanarak posta kutunuzun boyutunu                  |
|                                              | Mobil Bildi                                      | rimleri Vönet                                                                                     |                                                                           |

| Hesap Ayar   | ları                          |                        |                        |                             | ×        |
|--------------|-------------------------------|------------------------|------------------------|-----------------------------|----------|
| E-posta H    | Hesapları                     |                        |                        |                             |          |
| Hesa         | p ekleyebilir ve varolan bir  | hesabı kaldırabilirsir | niz. Hesap seçip ayar  | larını değiştirebilirsiniz. |          |
|              | 9- E-posta' ya t              | ikliyoruz              |                        |                             |          |
|              |                               |                        |                        |                             |          |
| E-posta Ve   | ri Dosyaları RSS Akışları     | SharePoint Listeleri   | Internet Takvimleri    | Yayımlanmış Takvimler       | Adres De |
| 🧟 Yeni       | 🎗 Onar 🖀 Değiştir             | 🕙 Varsayılan Olarak    | Ata 🗙 Kaldır 🔹         | +                           |          |
| Adı          |                               | -                      | Tür                    |                             |          |
| Ø            |                               |                        | Microsoft Exchange     | (bu hesaptan varsayılan     | olarak g |
| Secilen hesa | ap yeni iletileri aşağıdaki k | onuma teslim eder:     |                        |                             |          |
| -            |                               | ouzem.idu.edu.tr\G     | elen Kutusu            |                             |          |
|              | C:\Users\\Outl                | ook\ @u                | izem.idu.edu.tr.ost ve | eri dosyasında              |          |
|              |                               |                        |                        |                             | Kapat    |

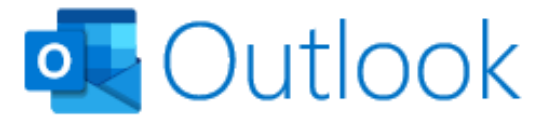

Х

### 11- Kurumsal Mail Adresimizi Giriyoruz

E-posta adresi

@idu.edu.tr

#### Gelişmiş seçenekler 🔺

Hesabımı kendim ayarlamak istiyorum

Bağlan

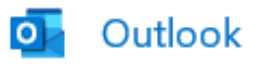

Gelişmiş kurulum

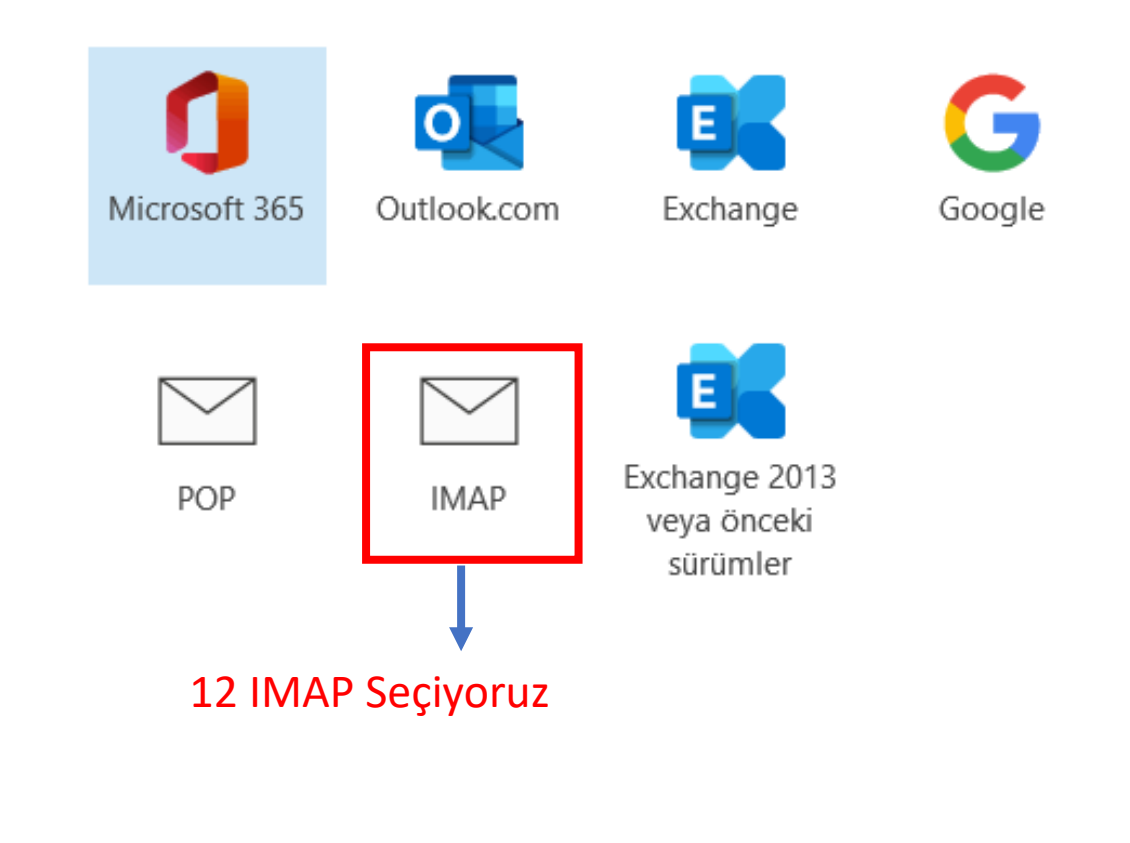

Geri dön

|    | IMAP Hesap Ayarları<br>@idu.edu.tr (Bu bilgiler size ait değil mi?)                                                                                                    |   |
|----|----------------------------------------------------------------------------------------------------|---|
| 13 | Gelen posta<br>Sunucu mail.idu.edu.tr Bağlantı Noktası 993                                                                                                    |   |
|    | Şifreleme yöntemi SSL/TLS 14                                                                                                    |   |
| 15 | Giden posta<br>Sunucu mail.idu.edu.tr Bağlantı Noktası 465                                                                                                    | ] |
|    | <ul> <li>Şifreleme yöntemi SSL/TLS 16</li> <li>Oturum açmak için Güvenli Parola Kimlik Doğrulaması (SPA) gerektir</li> <li>13 Gelen Posta Sunucu kısmına mail.idu.edu.tr – Bağlantı Noktası 993</li> <li>14 Şifreleme Yöntemi kısmına SSL/TLS</li> <li>15 Gelen Posta Sunucu kısmına mail.idu.edu.tr – Bağlantı Noktası 465</li> <li>16 Şifreleme Yöntemi kısmına SSL/TLS</li> </ul> |   |
|    | Geri dön ileri                                                                                                    |   |

 $\times$ 

|               | IMAP Hes         | ap Ayarları<br>@idu.edu.tr |          | (Bu bilgile | r size ait değil | mi?)  |
|---------------|------------------|----------------------------|----------|-------------|------------------|-------|
|               | Parola           | k                          |          |             |                  | 0     |
| 17 -<br>giriy | 11.Adımo<br>oruz | da girilen Kur             | rumsal M | lail adres  | imizin şifre     | esini |
|               |                  |                            |          |             |                  |       |

Bağlan

Х

Geri dön

| outlook |
|---------|
|---------|

| Hesap | başarıyla | eklendi |  |
|-------|-----------|---------|--|
|       |           |         |  |

IMAP

| @idu.edu.tr |  |
|-------------|--|

| D 1   | 1.1 |         |        |      |
|-------|-----|---------|--------|------|
| Başka | bir | e-posta | adresi | ekle |

| E-posta adresi                        | İleri |
|---------------------------------------|-------|
| Gelişmiş seçenekler 🔺                 |       |
| 🗹 Hesabımı kendim ayarlamak istiyorum |       |

. .

### Hesap ekleme İşlemimiz tamamlandı

🗹 Telefonumda da Outlook Mobile'ı ayarla

Bitti

| Veri Dosyalari         Outlook Veri Dosyalari         E-posta       Veri Dosyalari         RSS Akışlari       SharePoint Listeleri         Internet Takvimleri       Yayımlanmış Takvimler         Adı       Varsayılan Olarak Ata       X Kaldır         Adı       Konum         idupostaarsiv       C:\Users\Elitebook\Documents\outlook dosyaları\idupostaarsiv.pst         @idu.edu       C:\Users\Elitebook\AppData\Local\Microsoft\Outlook\       @idu.edu.r.ost         @uzem.i       C:\Users\Elitebook\AppData\Local\Microsoft\Outlook\       @uzem.idu.e         Hesap ekleme İşlemimiz tamamlandı.       Şimdi eş zamanlı arşivleme kısmı için       Dosya tıklıyoruz.         Listeden bir veri dosyası seçin, sonra da daha fazla ayrıntı için Ayarlar seçeneğine tıklayın veya veri dosyaları içeren klasörü görüntülemek için Dosya Konumunu Aç öğesine tıklayın. Bu dosyaları taşımak veya kopyalamak için önce Outlook'u kapatmalısınız.       Ayrıntılı Bilgi                                                                                                    |                                                                                |                                                                                                    | X                  |
|----------------------------------------------------------------------------------------------------|--------------------------------------------------------------------------------|----------------------------------------------------------------------------------------------------|--------------------|
| Outlook Veri Dosyaları         E-posta       Veri Dosyaları         RSS Akışları       SharePoint Listeleri         Internet Takvimleri       Yayımlanmış Takvimler         Adı       Konum         idupostaarsiv       C:\Users\Elitebook\Documents\outlook dosyaları\idupostaarsiv.pst         @idu.edu       C:\Users\Elitebook\AppData\Local\Microsoft\Outlook\         @uzem.i       C:\Users\Elitebook\AppData\Local\Microsoft\Outlook\         @uzem.i       C:\Users\Elitebook\AppData\Local\Microsoft\Outlook\         @uzem.i       C:\Users\Elitebook\AppData\Local\Microsoft\Outlook\         @uzem.i       C:\Users\Elitebook\AppData\Local\Microsoft\Outlook\         @uzem.i       C:\Users\Elitebook\AppData\Local\Microsoft\Outlook\         @uzem.i       C:\Users\Elitebook\AppData\Local\Microsoft\Outlook\         @uzem.i       C:\Users\Elitebook\AppData\Local\Microsoft\Outlook\         @uzem.i       C:\Users\Elitebook\AppData\Local\Microsoft\Outlook\         @uzem.i       C:\Users\Elitebook\AppData\Local\Microsoft\Outlook\         @uzem.i       C:\Users\Elitebook\AppData\Local\Microsoft\Outlook\         @uzem.i       C:\Users\Elitebook\AppData\Local\Microsoft\Outlook\         @uzem.i       C:\Users\Elitebook\AppData\Local\Microsoft\Outlook\         @uzem.i       C:\Users\Elitebook\AppData\Loc                                                                                                    | Veri Dosyaları                                                                 |                                                                                                    |                    |
| E-posta Veri Dosyaları RSS Akışları SharePoint Listeleri İnternet Takvimleri Yayımlanmış Takvimler Adres De Adres De Kele Adres De Ayarlar Varsayılan Olarak Ata Kaldır Dosya Konumunu Aç<br>Adı Konum<br>idupostaarsiv C:\Users\Elitebook\Documents\outlook dosyalar\idupostaarsiv.pst<br>@idu.edu C\Users\Elitebook\AppData\Loca\Microsoft\Outlook\ @idu.edu.tr.ost<br>@uzem.i C:\Users\Elitebook\AppData\Loca\Microsoft\Outlook\ @uzem.idu.e<br>Hesap ekleme İşlemimiz tamamlandı.<br>Şimdi eş zamanlı arşivleme kısmı için<br>Dosya tıklıyoruz.<br>Listeden bir veri dosyası seçin, sonra da daha fazla ayrıntı için Ayarlar seçeneğine tıklayın veya veri<br>dosyasını içeren klasörü görüntülemek için Dosya Konumunu Aç öğesine tıklayın. Bu dosyaları<br>taşımak veya kopyalamak için önce Outlook'u kapatmalısınız.                                                                                                    | Outlook Veri Dos                                                               | syaları                                                                                                    |                    |
| E-posta       Veri Dosyalari       RSS Akşlari       SharePoint Listeleri       Internet Takvimleri       Yayımlanmış Takvimler       Adres De         E Eke       Ayarlar       Varsayılan Olarak Ata       Kaldır       Dosya Konumunu Aç         Adi       Konum       idupostaarsiv       C:\Users\Elitebook\Documents\outlook dosyaları\idupostaarsiv.pst       Oidu.edu.tr.ost         @idu.edu       C:\Users\Elitebook\AppData\Local\Microsoft\Outlook       Oidu.edu.tr.ost         @uzem.i       C:\Users\Elitebook\AppData\Local\Microsoft\Outlook\       @uzem.idu.e         Hesap ekleme İşlemimiz tamamlandı.       Şimdi eş zamanlı arşivleme kısmı için       Dosya tıklıyoruz.         Listeden bir veri dosyası seçin, sonra da daha fazla ayrıntı için Ayarlar seçeneğine tıklayın veya veri dosyasını içeren klasörü görüntülemek için Dosya Konumunu Aç öğesine tıklayın. Bu dosyaları taşımak veya kopyalamak için önce Outlook'u kapatmalısınız.                                                                                                    |                                                                                |                                                                                                    |                    |
| Image: Bele       Image: Ayarlar       Varsayılan Olarak Ata       X Kaldır       Dosya Konumunu Aç         Adı       Konum       idupostaarsiv       C:\Users\Elitebook\Documents\outlook dosyaları\idupostaarsiv.pst         Image: Image: Im | E-posta Veri Dosyaları                                                         | RSS Akışları SharePoint Listeleri İnternet Takvimleri Yayımlanmış Takı                                                                                                    | imler Adres D 🚺 🕨  |
| Adı       Konum         idupostaarsiv       C:\Users\Elitebook\Documents\outlook dosyaları\idupostaarsiv.pst         @idu.edu       C\Users\Elitebook\AppData\Local\Microsoft\Outlook\       @idu.edu.tr.ost         @uzem.i       C:\Users\Elitebook\AppData\Local\Microsoft\Outlook\       @uzem.idu.e         Hesap ekleme İşlemimiz tamamlandı.       Şimdi eş zamanlı arşivleme kısmı için       Dosya tıklıyoruz.         Listeden bir veri dosyası seçin, sonra da daha fazla ayrıntı için Ayarlar seçeneğine tıklayın veya veri dosyasını içeren klasörü görüntülemek için Dosya Konumunu Aç öğesine tıklayın. Bu dosyaları taşımak veya kopyalamak için önce Outlook'u kapatmalısınız.       Ayrıntılı Bilgi                                                                                                    | 遏 Ekle 🖀 Ayarlar                                                               | . 📀 Varsayılan Olarak Ata 🛛 🗙 Kaldır  🛅 Dosya Konumunu Aç                                                                                                    |                    |
| idupostaarsiv       C:\Users\Elitebook\Documents\outlook dosyaları\idupostaarsiv.pst         @idu.edu       C:\Users\Elitebook\AppData\Local\Microsoft\Outlook\       @idu.edu.tr.ost         @uzem.i       C:\Users\Elitebook\AppData\Local\Microsoft\Outlook\       @uzem.idu.e         Hesap ekleme İşlemimiz tamamlandı.       Şimdi eş zamanlı arşivleme kısmı için       Dosya tıklıyoruz.         Listeden bir veri dosyası seçin, sonra da daha fazla ayrıntı için Ayarlar seçeneğine tıklayın veya veri dosyasını içeren klasörü görüntülemek için Dosya Konumunu Aç öğesine tıklayın. Bu dosyaları taşımak veya kopyalamak için önce Outlook'u kapatmalısınız.       Ayrıntılı Bilgi                                                                                                    | Adı                                                                            | Konum                                                                                                    |                    |
| @idu.edu C\Users\Elitebook\AppData\Local\Microsoft\Outlook\       @idu.edu.tr.ost         @uzem.i C:\Users\Elitebook\AppData\Local\Microsoft\Outlook\       @uzem.idu.e         Hesap ekleme İşlemimiz tamamlandı.       Şimdi eş zamanlı arşivleme kısmı için         Dosya tıklıyoruz.       Listeden bir veri dosyası seçin, sonra da daha fazla ayrıntı için Ayarlar seçeneğine tıklayın veya veri dosyasını içeren klasörü görüntülemek için Dosya Konumunu Aç öğesine tıklayın. Bu dosyaları taşımak veya kopyalamak için önce Outlook'u kapatmalısınız.       Ayrıntılı Bilgi                                                                                                    | idupostaarsiv                                                                  | C:\Users\Elitebook\Documents\outlook dosyaları\idupostaarsiv.pst                                                                                                    |                    |
| @uzem.i C:\Users\Elitebook\AppData\Local\Microsoft\Outlook\       @uzem.idu.e         Hesap ekleme İşlemimiz tamamlandı.       Şimdi eş zamanlı arşivleme kısmı için         Dosya tıklıyoruz.       Dosya tıklıyoruz.         Listeden bir veri dosyası seçin, sonra da daha fazla ayrıntı için Ayarlar seçeneğine tıklayın veya veri dosyasını içeren klasörü görüntülemek için Dosya Konumunu Aç öğesine tıklayın. Bu dosyaları taşımak veya kopyalamak için önce Outlook'u kapatmalısınız.                                                                                                    | @idu.                                                                          | .edu C:\Users\Elitebook\AppData\Local\Microsoft\Outlook\                                                                                                    | @idu.edu.tr.ost    |
| Hesap ekleme İşlemimiz tamamlandı.<br>Şimdi eş zamanlı arşivleme kısmı için<br>Dosya tıklıyoruz.<br>Listeden bir veri dosyası seçin, sonra da daha fazla ayrıntı için Ayarlar seçeneğine tıklayın veya veri<br>dosyasını içeren klasörü görüntülemek için Dosya Konumunu Aç öğesine tıklayın. Bu dosyaları<br>taşımak veya kopyalamak için önce Outlook'u kapatmalısınız.                                                                                                    | 🛇 @uzer                                                                        | m.i C:\Users\Elitebook\AppData\Local\Microsoft\Outlook\                                                                                                    | @uzem.idu.e        |
| Hesap ekleme İşlemimiz tamamlandı.<br>Şimdi eş zamanlı arşivleme kısmı için<br>Dosya tıklıyoruz.<br>Listeden bir veri dosyası seçin, sonra da daha fazla ayrıntı için Ayarlar seçeneğine tıklayın veya veri<br>dosyasını içeren klasörü görüntülemek için Dosya Konumunu Aç öğesine tıklayın. Bu dosyaları<br>taşımak veya kopyalamak için önce Outlook'u kapatmalısınız.                                                                                                    |                                                                                |                                                                                                    |                    |
| Şimdi eş zamanlı arşivleme kısmı için<br>Dosya tıklıyoruz.         Listeden bir veri dosyası seçin, sonra da daha fazla ayrıntı için Ayarlar seçeneğine tıklayın veya veri<br>dosyasını içeren klasörü görüntülemek için Dosya Konumunu Aç öğesine tıklayın. Bu dosyaları<br>taşımak veya kopyalamak için önce Outlook'u kapatmalısınız.                                                                                                    | Hesap ekleme                                                                   | e İşlemimiz tamamlandı.                                                                                                    |                    |
| Dosya tıklıyoruz.         Listeden bir veri dosyası seçin, sonra da daha fazla ayrıntı için Ayarlar seçeneğine tıklayın veya veri dosyasını içeren klasörü görüntülemek için Dosya Konumunu Aç öğesine tıklayın. Bu dosyaları taşımak veya kopyalamak için önce Outlook'u kapatmalısınız.                                                                                                    | Şimdi eş zama                                                                  | anlı arşivleme kısmı için                                                                                                    |                    |
| Listeden bir veri dosyası seçin, sonra da daha fazla ayrıntı için Ayarlar seçeneğine tıklayın veya veri<br>dosyasını içeren klasörü görüntülemek için Dosya Konumunu Aç öğesine tıklayın. Bu dosyaları<br>taşımak veya kopyalamak için önce Outlook'u kapatmalısınız.                                                                                                    | Dosva tiklivori                                                                | UZ.                                                                                                    |                    |
| Listeden bir veri dosyası seçin, sonra da daha fazla ayrıntı için Ayarlar seçeneğine tıklayın veya veri<br>dosyasını içeren klasörü görüntülemek için Dosya Konumunu Aç öğesine tıklayın. Bu dosyaları<br>taşımak veya kopyalamak için önce Outlook'u kapatmalısınız.                                                                                                    |                                                                                |                                                                                                    |                    |
|                                                                                                    |                                                                                |                                                                                                    |                    |
|                                                                                                    | Listeden bir veri dosyas<br>dosyasını içeren klasörü                           | sı seçin, sonra da daha fazla ayrıntı için Ayarlar seçeneğine tıklayın veya ve<br>ü görüntülemek için Dosya Konumunu Aç öğesine tıklayın. Bu dosyaları<br>ak isin önce Outleaklu kanatmalışınız   | ri Ayrıntılı Bilgi |
|                                                                                                    | Listeden bir veri dosyas<br>dosyasını içeren klasörü<br>taşımak veya kopyalamı | sı seçin, sonra da daha fazla ayrıntı için Ayarlar seçeneğine tıklayın veya ve<br>ü görüntülemek için Dosya Konumunu Aç öğesine tıklayın. Bu dosyaları<br>ıak için önce Outlook'u kapatmalısınız. | ri Ayrıntılı Bilgi |
|                                                                                                    | Listeden bir veri dosya:<br>dosyasını içeren klasörü<br>taşımak veya kopyalamı | sı seçin, sonra da daha fazla ayrıntı için Ayarlar seçeneğine tıklayın veya ve<br>ü görüntülemek için Dosya Konumunu Aç öğesine tıklayın. Bu dosyaları<br>ıak için önce Outlook'u kapatmalısınız. | ri Ayrıntılı Bilgi |
|                                                                                                    | Listeden bir veri dosya:<br>dosyasını içeren klasöri<br>taşımak veya kopyalam  | sı seçin, sonra da daha fazla ayrıntı için Ayarlar seçeneğine tıklayın veya ve<br>ü görüntülemek için Dosya Konumunu Aç öğesine tıklayın. Bu dosyaları<br>ıak için önce Outlook'u kapatmalısınız. | ri Ayrıntılı Bilgi |

| Dosya Giriş Gond   | er/Al Gor  | unum Yardim Acrobat                                                                         |                                  |               |   |            |             |
|--------------------|------------|---------------------------------------------------------------------------------------------|----------------------------------|---------------|---|------------|-------------|
| 🗹 Veni E-posta 🗸   | 😋 Yeni Toj | plantı 🛍 - 🖻 🗗 - 🕤 ->                                                                       | Taşı: ?                          | ınmadı/Okundu | ~ | <b>P</b> ~ | ₽<br>►<br>► |
| ∽Sık Kullanılanlar | <          | Odaklanmış Diğer                                                                            | Tarih ile 🗸 ↑                    |               |   |            |             |
| Gelen Kutusu       | 1412       | <b>Diğer: Yeni iletiler (197)</b><br>Microsoft Stream, MyAnalytics, Teams'de yeni bir ileti | niz var, Microsoft 365 Message C |               |   |            |             |
| Taslaklar          |            | ✓ Bugün                                                                                     |                                  | ▲             |   |            |             |
| Silinmiş Öğeler    | 139        | Microsoft 365 Message Center<br>Message Center Major Change Update Notification             | 07:33                            |               |   |            |             |
| > @uzem            | .idu.ed    |                                                                                             |                                  |               |   |            |             |
| 1                  |            | Microsoft 365 Message Center<br>Message Center Major Change Update Notification             | 00:49                            |               |   |            |             |
| 18- Açılan Ekranda | Menülerc   | en                                                                                          |                                  |               |   |            |             |
| Dosyayı Tıklayınız |            | ∨ Dün                                                                                       |                                  |               |   |            |             |
|                    |            | Microsoft 365 Message Center<br>Message Center Major Change Update Notification             | Per 18:12                        |               |   |            |             |
|                    |            | Microsoft 365 Message Center<br>Message Center Major Change Update Notification             | Per 10:03                        |               |   |            | İ.          |
|                    |            | ∨ Çarşamba                                                                                  |                                  |               |   |            |             |
|                    |            | Microsoft Azure<br>User at risk detected<br>See your report.                                | Çar 10:15                        |               |   |            |             |
|                    |            | Microsoft Azure<br>User at risk detected                                                    | Çar 9:02                         |               |   |            |             |

•

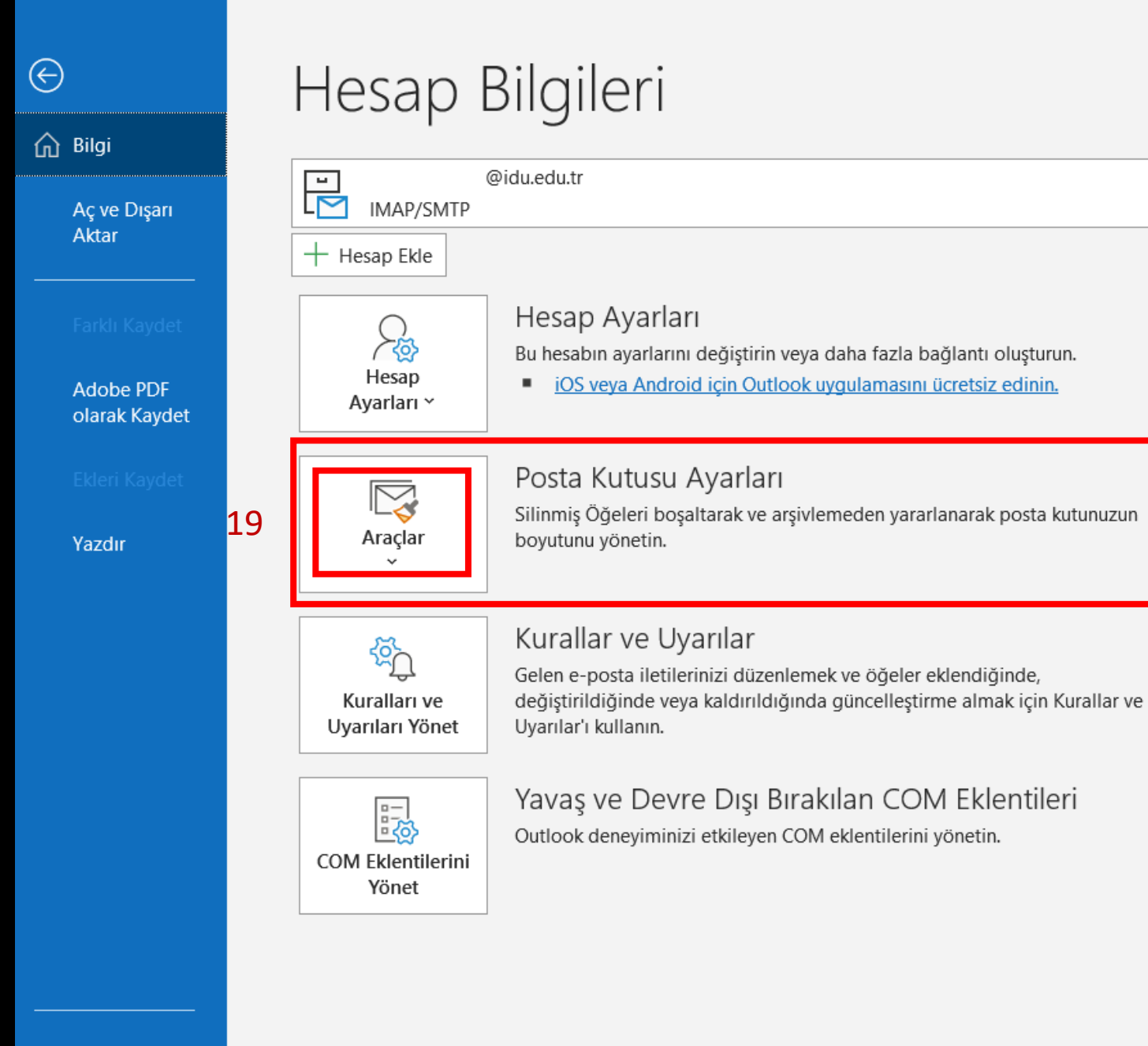

Office Hesabı

Geri Bildirim

| Bilgi<br>Aç ve Dışarı<br>Aktar |    | Hesap Bilgileri<br><sup>@idu.edu.tr</sup><br>IMAP/SMTP<br>+ Hesap Ekle         |                                                                                        | 20 -<br>21 -<br>22 -<br>şeki<br>-23 -<br>24 -                                                                    | idu.edu.tr - Outlook<br>- Araçlar kutusu<br>- Arşivleyeceğim<br>- Burada sistem<br>ilde ayarlayabilir<br>- Bu kutucuk seç<br>- Gözat dedikter | na tiklao<br>iz Mail<br>otomat<br>siniz.<br>ili haldo<br>n sonra | dıktan sonra açılır menüde Eski Ö<br>adresini seçiyoruz. (İşlem 11 de<br>tik 3 ay öncesine ait mailleri arşiv<br>e bırakılmalıdır.<br><b>İşlem 6'da</b> oluşturduğumuz Arşiv | Dğeleri Temiz<br>eklediğimiz l<br>vle seçeneği<br>v dosyasını se | zle kısı<br>kurum<br>gelir. N<br>eçiyorı | –<br>mına tıklıyoruz.<br>sal mail).<br>Mail kotanız yeterli<br>uz . | gelecek           |         |
|--------------------------------|----|--------------------------------------------------------------------------------|----------------------------------------------------------------------------------------|----------------------------------------------------------------------------------------------------|----------------------------------------------------------------------------------------------------|------------------------------------------------------------------|----------------------------------------------------------------------------------------------------|------------------------------------------------------------------|------------------------------------------|---------------------------------------------------------------------|-------------------|---------|
| Farklı Kavdet                  |    | $\bigcirc$                                                                     | Hesap Ayarları                                                                         | Arşiv                                                                                                    | ×                                                                                                    | Outlook Veri Do                                                  | osyalarını /                                                                                                    | Aç                                                               |                                          |                                                                     |                   | ×       |
|                                |    | )<br>Hesap                                                                     | Bu hesabin ayarlarını d                                                                | OTüm klasörleri, Otomatik Arşiv ayarlarına göre arşivle                                                          |                                                                                                    | $\leftarrow \rightarrow \checkmark \uparrow$                     | 📜 « Elit                                                                                                    | tebook > Belgeler > outlook dosyaları                            | ~                                        | Ū                                                                   |                   | aları   |
| Adobe PDF<br>olarak Kaydet     |    | Ayarları Y                                                                     | IOS veya Android                                                                       | Bu klasörü ve tüm alt klasörleri arşivle:     E                                                                  |                                                                                                    | Düzenle ▼ Y                                                      | eni klasör                                                                                                    |                                                                  |                                          |                                                                     | •<br>•            | - ?     |
| Ekleri Kaydet                  | [  |                                                                                | Posta Kutusu A                                                                         | ≥ idupostaarsiv<br>21 > ₩ @idu.edu.tr                                                                            |                                                                                                    | Müzikler                                                         | ^                                                                                                    | Ad                                                               | Değiştirme                               | e tarihi                                                            | Tür               | Boyut 🔨 |
|                                |    |                                                                                | Silinmiş Öğeleri boşalt                                                                | έ                                                                                                    |                                                                                                    | Resimler                                                         |                                                                                                    | idupostaarsiv.pst                                                | 25.12.2020                               | 11:46                                                               | Outlook Veri Dosy | / 169.6 |
| Yazdır                         |    | Araçlar                                                                        | boyutunu yönetin.                                                                      |                                                                                                    |                                                                                                    | Videolar                                                         | (C:)                                                                                                    | Outlook Veri Dosyam(1).pst                                       | 25.12.2020                               | 11:21                                                               | Outlook Veri Dosy | / 2 🗸   |
|                                | l  | Posta Kutusu Temizleme<br>Gelişmiş araçlarla posta kutusu<br>boyutunu yönetin. |                                                                                        |                                                                                                    |                                                                                                    |                                                                  | du Liduno                                                                                                    | <                                                                |                                          |                                                                     |                   | >       |
|                                |    |                                                                                |                                                                                        |                                                                                                    |                                                                                                    | Kayıt tü                                                         | rü: Outloo                                                                                                    | ok veri dosyaları (*.pst)                                        |                                          |                                                                     |                   | ~       |
|                                |    | Silinmiş Öğ<br>öğeleri kalıc                                                   | j <b>eler Klasörünü <u>B</u>oşalt 2</b><br>eler klasöründeki tüm 2<br>cı olarak silin. | 2 Bu tarihten öncekileri arşivle: 25.09.2020 Cum →<br>3 ✓ "Otomatik Arşivleme" seçeneği seçilmiş olan öğeleri in | çer                                                                                                    | <ul> <li>Klasörleri Gizle</li> </ul>                             |                                                                                                    |                                                                  | Ara                                      | çlar 🔻                                                              | Tamam             | İptal   |
|                                | 20 | Eski Öğeleri<br>Eski öğeleri<br>Dosyasına ta                                   | <b>i Temizle</b> 2<br>bir Outlook Veri<br>aşıyın.                                      | 4 C:\Users\Elitebook\Documents\outlook dosyala                                                                   | izat                                                                                                    |                                                                  |                                                                                                    |                                                                  |                                          |                                                                     |                   |         |
|                                |    | Arşiv Klasö<br>Hızlı arşivler<br>ayarlayın.                                    | <b>irü Ayarla</b><br>me için hedef klasörü                                             |                                                                                                    |                                                                                                    |                                                                  |                                                                                                    |                                                                  |                                          |                                                                     |                   |         |

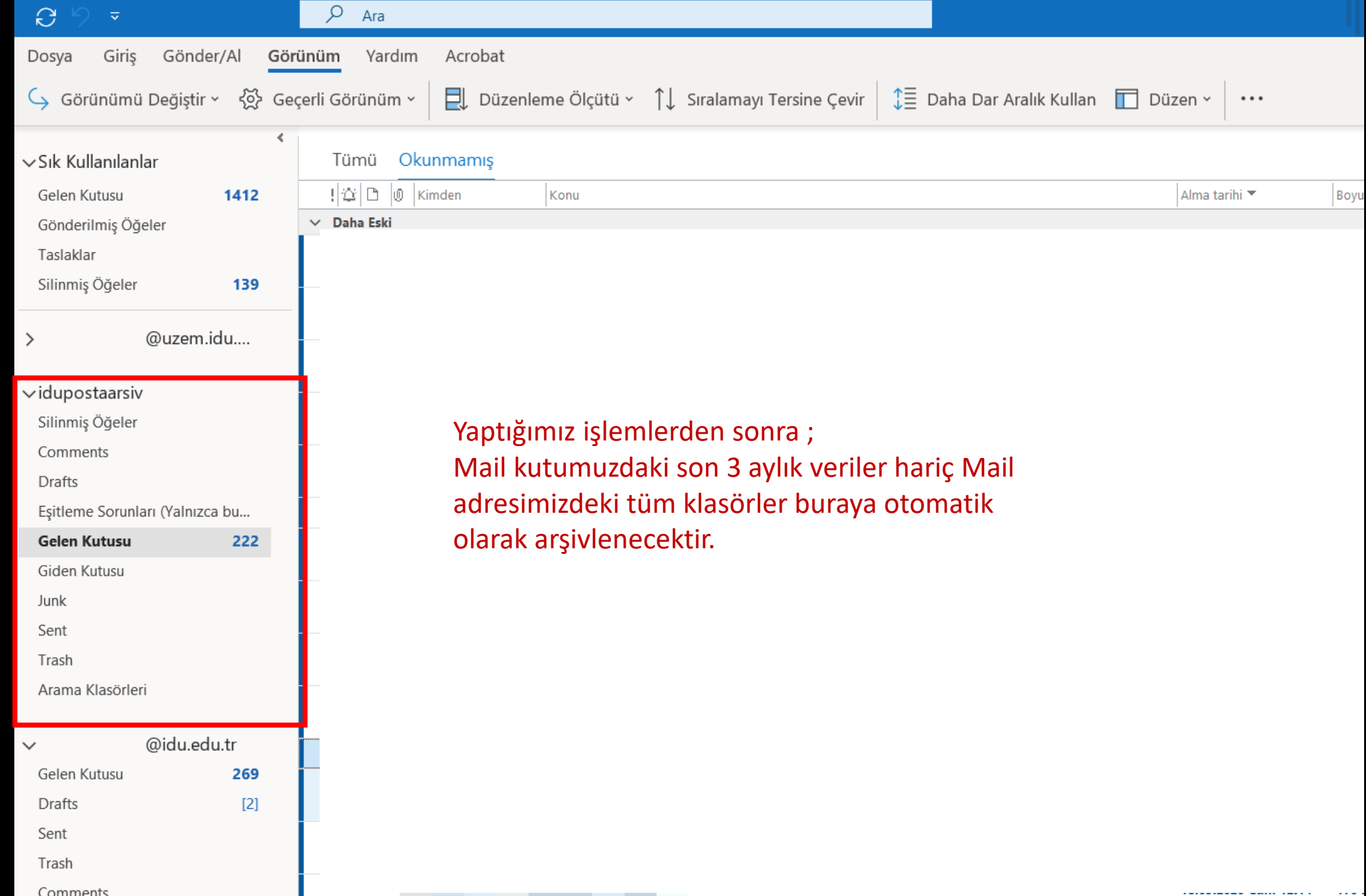